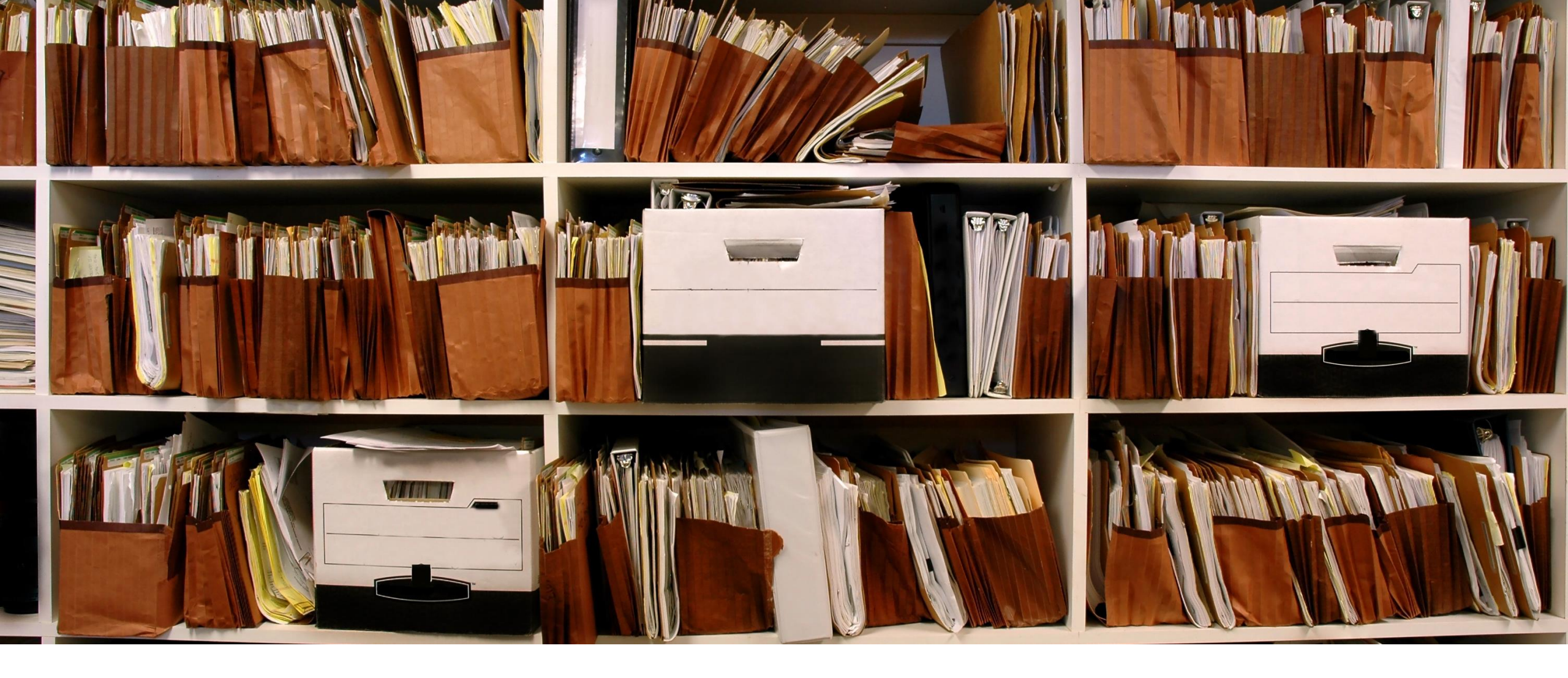

## How to add Claim Attachments in MMIS

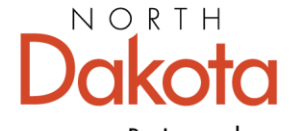

Health & Human Services

Be Legendary.

## **Claim Attachments- No**

| Does this claim have Attachments? |            |             |               |  |  |  |
|-----------------------------------|------------|-------------|---------------|--|--|--|
| Claim e-Attachments               |            |             |               |  |  |  |
| Date Added 🗘                      | Added By 🗘 | File Name 🗘 | Description 🗘 |  |  |  |
| No Data                           |            |             |               |  |  |  |

#### **Claim Attachments**

- Defaults to "No"
- Click on "**Yes**" there are claim e-attachments.

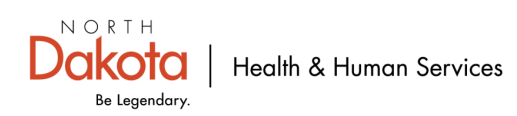

## **Claim Attachments- Yes**

| ?   | ● Yes ○ No        |                   |             |                      |               |                  |
|-----|-------------------|-------------------|-------------|----------------------|---------------|------------------|
|     | Claim Attachments |                   |             |                      |               | Add Attachment   |
|     | Type Attachment 🗘 | Delivery Method 🗘 |             | Attachment Control # | <b>÷</b>      |                  |
|     |                   |                   | No Data     |                      |               |                  |
|     |                   |                   |             |                      |               |                  |
| Cla | aim e-Attachments |                   |             |                      |               |                  |
|     |                   |                   |             |                      |               | Add e-Attachment |
| D   | ate Added 🗘       | Added By 🗘        | File Name 🗘 |                      | Description 🗘 |                  |
|     |                   |                   | No Data     |                      |               |                  |

#### Does this claim have Attachments "Yes"

- You will get a screen like the one above.
- Notice that there is Add Attachment and Add e-Attachment. Make sure you are choosing the "Add Attachment".

**NOTE:** Add Attachment is telling DHHS what type of attachment and how it will be delivered to DHHS.

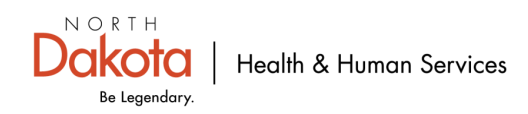

## Claim Attachment- Yes (cont...)

| ? D<br>( | oes this claim have Attachments?<br>Yes O No |                     |                        |
|----------|----------------------------------------------|---------------------|------------------------|
| [        | Claim Attachments                            |                     | Add Attachmen          |
|          | Type Attachment 🗘                            | Delivery Method 🗘   | Attachment Control # 🗘 |
|          |                                              | No Data             |                        |
|          | New Attachment                               |                     | Save Reset   Cancel    |
|          | *Type Attachment                             | *Delivery Method At | tachment Control #     |

#### **Claim Attachments-"Yes"**

- Add Attachment
  - Choose Type Attachment (Choose what best describes type of attachment. See next slide for list of type of attachments)
  - Choose Delivery Method. (Choose either *electronic Only* (attachment uploaded from computer) or *Facsimile* (Faxing in attachment with filled out SFN 177 MMIS Attachment or a claim submitted confirmation page in place of SFN 177 )
  - Continue to slide 6
  - See slide 7 for SFN 177 MMIS Attachment Cover Sheet Requirements and examples

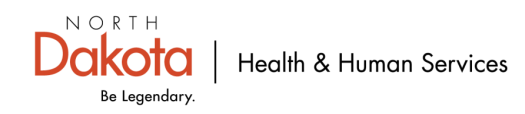

## **Types of Attachments**

Admission Summary Allergies/Sensitive Document Ambulance Certification Autopsy Report Baseline **Benchmark Testing Results** Blanket test Results Certification Certified Test Report **Chemical Analysis** Chiropratic Justification Consent Form **Continued Treatment** Death Notificaiton Dental Models **Diagnostic Report** Discharge Mont Report Discharge Summary **DME** Prescription

Drug Administered **Drug Profile Document** Explanation Of Benefits Funtional Goals Health Certificate Health Clinic Record Immunization Record Initial Assessment Justification for Admission Laboratory Results Medical Record Attachment Models Nursing Notes **Objective Physical Exam** Operative Note Order and Treatment Document Oxygen Content Average report Oxygen Therapy Certification Paramedical Results

Parental or Enteral Cert Pathology Report Patient Med History Doc Photographs Physical Therapy Certification Physical Therapy Notes Physician Order Physician Report Plan of Treatment Prescription Progess Report Prosthetics/Orthotic Certifica Radiology Films Radiology Reports Recovery Plan Referral Form Renewable Oxy Content Avg Rpt Report of Tests and Analysis Report Treatment Beyond Util

State School Immunization Record Support Data for Claim Symptoms Document

Treatment Diagnosis

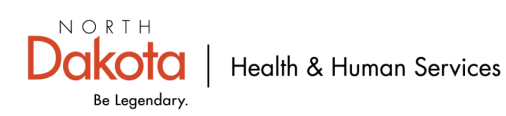

## **Delivery Method**

#### Available on Request

By Mail

E-mail

Electronic Only

Facsimilie

File Transfer

#### **Delivery Method**

Two options to send in attachments.

- <u>Electronic Only</u> attachment uploaded file/document(s) from computer
- <u>Facsimilie</u> Faxing in file/document(s)
  - Faxed file/document(s) must have a <u>SFN 177</u> cover form (see example on slide 7) or claim submitted confirmation (see example on slide 8).

**NOTE**: Claims are suspended for 14 days awaiting a claims attachment to be received.

# SFN 177 MMIS Attachment Cover Sheet Requirements

| omplete this form and include it as the cove<br>orth Dakota Department of Health and Hum | er sheet for all attachments or additional documentation being submitted to the<br>nan Services Medicaid. |
|------------------------------------------------------------------------------------------|----------------------------------------------------------------------------------------------------|
|                                                                                          |                                                                                                    |
| ember Medicaid Number                                                                    |                                                                                                    |
| orresponding Record Number                                                               |                                                                                                    |
| pe of Attachment (select only one)                                                       |                                                                                                    |
| Claim                                                                                    |                                                                                                    |
| Transaction Control Number (TCN)                                                         | Fax To<br>701-328-0374                                                                                    |
| Service Authorization (SA)                                                               |                                                                                                    |
| Service Authorization (SA) Number                                                        | Fax To<br>701-328-1544                                                                                    |
| Referral                                                                                 |                                                                                                    |
| Referral Number                                                                          | Fax To<br>701-328-1544                                                                                    |
| Other                                                                                    |                                                                                                    |
| Description                                                                              | Fax To                                                                                                    |
|                                                                                          | 1015201044                                                                                                |
|                                                                                          |                                                                                                    |
|                                                                                          |                                                                                                    |

### SFN 177 MMIS Attachment Cover Sheet

Required Fields

- Provider NPI or Medicaid Number
- Member Medicaid Number
- Choose <u>only one</u> Type of Attachment and fill in TCN, SA, referral number or description.

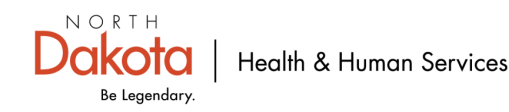

## **Claim Submission Confirmation Page**

| Claim Submitted                                                                                       | Print   Help 🗕 🗖                                                      |
|----------------------------------------------------------------------------------------------------|-----------------------------------------------------------------------|
| TCN: 25345378901234500                                                                                |                                                                       |
| Your claim has been successfully submitted. Please print and attact                                   | ach this sheet to the front of any additional documentation required. |
| Claim Information                                                                                     |                                                                       |
| TCN: 25345378901234500                                                                                | Adjustment Reason Codes                                               |
| Date of Service: 01/01/2099- 01/01/2099                                                               | # Reason Code Description                                             |
| Provider #:                                                                                           | No Data                                                               |
| Member ID: 1234567                                                                                    |                                                                       |
| Claim Status: 0 - To Be Paid                                                                          |                                                                       |
| Total Charge: \$72.50                                                                                 |                                                                       |
| *To Be Paid Amount: \$72.50                                                                           |                                                                       |
| *Co-Payment: <b>\$0.00</b>                                                                            | Remark Codes                                                          |
| *Total Recipient Liability: \$0.00                                                                    | # Code Description                                                    |
| Submission Date/Time: Fri Jan 05 08:00: 45                                                            | No Data                                                               |
| CST 2099<br>*This may not be the actual amount. Please refer to your remittar                         | ance advice for detailed payment information.                         |
|                                                                                                    |                                                                       |
| Mailing Address                                                                                       |                                                                       |
| Please send additional documentation to the following address.                                        |                                                                       |
| ND Department of Human Services<br>600 E Boulevard Avenue<br>Department 325<br>Bismarck,ND 58505-0250 |                                                                       |
| Void or Replace this Claim Create Claim from Processed Claim                                          | Print Submission Page Submit Another Claim Claim Main Page            |

#### **Claim Submission Confirmation Page**

- Print Submission page
- This claim submission page can be used in lien of the SFN 177 MMIS Attachment Cover Sheet Requirements.
- This will be the coversheet to any attachments being submitted to DHHS.

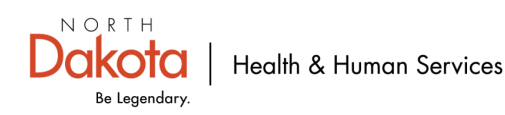

## **Claim Attachments saved**

| <b>?</b> D        | Does this claim have Attachments?                                |                   |                 |                        |      |               |                  |  |
|-------------------|------------------------------------------------------------------|-------------------|-----------------|------------------------|------|---------------|------------------|--|
| (                 | Yes No                                                           |                   |                 |                        |      |               |                  |  |
| ſ                 | Claim Attachments System successfully saved the Information. Add |                   |                 |                        |      |               | Add Attachment   |  |
| Type Attachment 🗘 |                                                                  | Delivery Method 🗘 |                 | Attachment Control # 🗘 |      |               |                  |  |
|                   | Medical Record Attachment                                        |                   | Electronic Only |                        | 5144 |               |                  |  |
|                   | 1 - 1 of 1                                                       |                   |                 |                        |      |               |                  |  |
| Cla               | Claim e-Attachments                                              |                   |                 |                        |      |               | Add e-Attachment |  |
| Da                | te Added 🚖                                                       | Added By 韋        |                 | File Name 韋            |      | Description 2 |                  |  |
|                   |                                                                  |                   |                 |                        |      |               |                  |  |
|                   |                                                                  |                   | No              | Data                   |      |               |                  |  |

System successfully save the information pops up once you click **save** 

**NOTE:** If you don't see Type Attachments with Delivery Method and a random Attachment Control # you will need to repeat the steps.

Next step is to add the Claim e-Attachments AKA file/document(s)

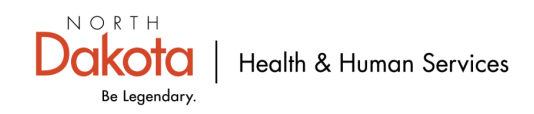

## Claim e-Attachments- Upload Claim e-Attachments

| ? [                 | Does this claim have Attachments?                               |            |                   |             |                        |               |                  |
|---------------------|-----------------------------------------------------------------|------------|-------------------|-------------|------------------------|---------------|------------------|
| (                   | ● Yes○ No                                                       |            |                   |             |                        |               |                  |
|                     | Claim Attachments<br>System successfully saved the Information. |            |                   |             |                        |               | Add Attachment   |
|                     | Type Attachment 🗘                                               |            | Delivery Method 🗘 |             | Attachment Control # 🗘 |               |                  |
|                     | Medical Record Attachment                                       |            | Electronic Only   |             | 5144                   |               |                  |
|                     | 1 - 1 of 1                                                      |            |                   |             |                        |               |                  |
| Claim e-Attachments |                                                                 |            |                   |             |                        |               | Add e-Attachment |
| Da                  | nte Added 🗘                                                     | Added By 🗘 |                   | File Name 🗘 |                        | Description 🗘 |                  |
|                     |                                                                 |            | No                | Data        |                        |               |                  |

#### **Claim e-Attachments**

- Need to upload the file/document(s) for claim
  - Claim e-Attachments
  - Add e-Attachment

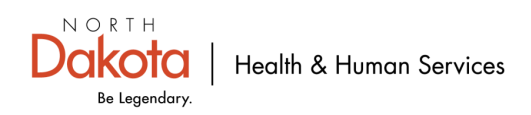

## **Add e-Attachment**

| Add e-Attachment                                                                                                    | Save Reset Delete Cancel |
|----------------------------------------------------------------------------------------------------|--------------------------|
| * File Name<br>Choose File No file chosen                                                                                                    |                          |
| * Description                                                                                                    |                          |
| Please upload your file, enter a Description, and click the Save link; repeat this for as many attachments as needed. Once all e-Attachments have been Saved, ensure you click the Submit button. |                          |

#### Add e-Attachment

- Click on Choose file
  - You will get a pop up of the possible locations of where the file/document is located.
- Go to location file/document was saved (Desktop, Documents, Downloads or local disk drive).
  - In this example file/document located under documents.
- Click Open on file/document to upload.

| O Open                                                                                                    |   |                                                                                                    |                                      |               |  |  |  |  |
|----------------------------------------------------------------------------------------------------|---|----------------------------------------------------------------------------------------------------|--------------------------------------|---------------|--|--|--|--|
| $\leftarrow \rightarrow \checkmark \uparrow$ $\blacksquare \rightarrow$ This PC $\rightarrow$ Documents $\checkmark$                                    |   |                                                                                                    |                                      |               |  |  |  |  |
| Organize 🔻 New folder                                                                                                    |   |                                                                                                    |                                      |               |  |  |  |  |
| <ul> <li>This PC</li> <li>3D Objects</li> <li>Desktop</li> <li>Documents</li> <li>Downloads</li> <li>Music</li> <li>Pictures</li> <li>Videos</li> </ul> | ^ | Name<br>Add-in Express<br>ConnectWiseControl<br>Custom Office Templates<br>hp.applications.package.appdata<br>hp.system.package.metadata<br>A Medical record JDOE 010125 DOS.pdf | Status<br>O<br>O<br>O<br>O<br>O<br>O | Date modified |  |  |  |  |
| File name: Medical record JDOE 010125 DOS.pdf                                                                                                    |   | ~                                                                                                    | All Files (*.*)<br>Open              | Cancel        |  |  |  |  |

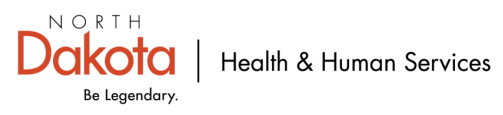

## **Claim e-Attachments-file name description**

| Add e-Attachment                                                                                                    | Save Reset   Delete   Cancel |
|----------------------------------------------------------------------------------------------------|------------------------------|
| * File Name                                                                                                    |                              |
| Choose File Medical rec1xx DOS.pdf                                                                                                    |                              |
|                                                                                                    |                              |
| * Description                                                                                                    |                              |
| Medical record JDOE 0101XX                                                                                                    |                              |
|                                                                                                    |                              |
| Please upload your file, enter a Description, and click the Save link; repeat this for as many attachments as needed. Once all e-Attachments have been Saved, ensure you click the Submit button. |                              |
|                                                                                                    |                              |

#### **File Name**

- Cannot be more than 55 characters
- Cannot have special characters. Example: !@#\$%^&\*
   Recommend naming file what file/document attaching, patient first/last name initial and date Example: Medical record JDoe 0101XX

#### Description

- Content of attachment. Example: Medicare Record
- Recommend using the same as file name

#### Save

- Must save after uploading each file name and description
- Cannot upload more than 1 file name and description at a time

Repeat this process for each attachment.

Will get "system successfully saved the Information"

| Claim e-Attachments | NORTH               |                                    |                            |               |                         |
|---------------------|---------------------|------------------------------------|----------------------------|---------------|-------------------------|
| Date Added 🗘        | Added By 🗘          | File Name 🗘                        | Description 🗘              | Dakota        | Health & Human Services |
| <u>04/07/20XX</u>   | Providers Name here | Medical record JDOE 0101xx DOS.pdf | Medical record JDOE 0101xx | Be Legendary. |                         |

## **Update/Edit Type Attachment or Description**

| Claim At                     | Claim Attachments        |            |                                    |   |                                |                  |  |  |  |
|------------------------------|--------------------------|------------|------------------------------------|---|--------------------------------|------------------|--|--|--|
| Type Att                     | achment 🗘                |            | Delivery Method 🗘                  | 1 | Attachment Control # 🗘         |                  |  |  |  |
| Medical Re                   | ecord Attachment         |            | Electronic Only                    | 5 | 144                            |                  |  |  |  |
| 1 - 1 of 1                   | 1 - 1 of 1               |            |                                    |   |                                |                  |  |  |  |
| Claim e-Atta                 | chments                  |            |                                    |   |                                |                  |  |  |  |
|                              |                          |            |                                    |   |                                | Add e-Attachment |  |  |  |
| System success<br>Date Added | sfully saved the Informa | Added By 🗘 | File Name 🗘                        |   | Description 🗘                  |                  |  |  |  |
| <u>04/04/xx</u>              |                          |            | Medical record JDOE 0101XX DOS.pdf |   | Medical record JDOE 0101xx DOS |                  |  |  |  |
| 1 - 1 of 1                   |                          |            |                                    |   |                                |                  |  |  |  |

#### **Update/edit Type Attachment or Description**

- Click on the blue text under "Claim Attachments" or
- Click the blue date under "Claim e-Attachments"

**NOTE:** Cannot view or change <u>File Name</u> under Claim e-Attachments. Must delete the line and Add e-Attachment.

If any change(s) are made to Type Attachment under Claim Attachments or Description under Claim e-Attachments must save the changes. See next slide.

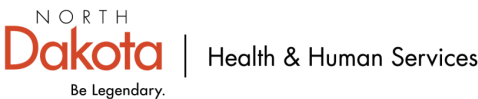

## **Update/Edit Type Attachment or Description**

| Claim Attachments                                                                    |                         | Add Attachment                 |  |  |  |  |
|--------------------------------------------------------------------------------------|-------------------------|--------------------------------|--|--|--|--|
| Type Attachment 🗘                                                                    | Delivery Method 🗘       | Attachment Control # 🗘         |  |  |  |  |
| Medical Record Attachment                                                            | Electronic Only         | 5417                           |  |  |  |  |
| 1 - 1 of 1                                                                           |                         |                                |  |  |  |  |
| Edit Attachment                                                                      |                         | Save   Reset   Delete   Cancel |  |  |  |  |
| *Type Attachment<br>Medical Record Attachment Chiropratic Justificaiton Consent Form | *Delivery Method Attach | ment Control #<br>5417         |  |  |  |  |

To modify the <u>Type Attachment</u>, click on the <u>blue text</u> under Type Attachment (screen shot above) To modify the <u>Description</u>, click on the <u>blue date</u> added under File Name for Claim e-Attachments (screen shot below).

**NOTE:** If resubmitting/adjusting a claim, all documents need to be attached again.

| Claim e-Attachments      |                                           |                                    |                        |                               |
|--------------------------|-------------------------------------------|------------------------------------|------------------------|-------------------------------|
|                          |                                           |                                    |                        | Add e-Attachment              |
| Date Added 🗘             | Added By 🗘                                | File Name 🗘                        | Description 🗘          |                               |
| <u>04/04/XX</u>          | Providers name here                       | Medical record JDOE 0101xx DOS.pdf | Medical record JDOE 01 | L01xx DOS                     |
| 1 - 1 of 1               |                                           |                                    |                        |                               |
| Edit e-Attachment        |                                           |                                    |                        | Save   Close   Delete   Reset |
| 04/04/20 xx Provider nam | File Name<br>Medical record JDOE 0101xx D | OS.pdf Description                 | ord JDOE 0101xx DOS    |                               |
|                          |                                           |                                    |                        |                               |
|                          |                                           |                                    |                        |                               |

Be Legendary